## PAS Inpatient - Compiling and Printing Bed-States

## **Compiling and Printing Bedstates**

From the menu select PAS IP BASIC PRINTS (**M P I P B**) and then Bedstate Print (**H I B P**). The Bedside Print screen will appear.

| HIBP                                   | BEDSTATE PRINT    | v3 <u>Train_CL</u> |
|----------------------------------------|-------------------|--------------------|
| Whole Hospital?<br>Department<br>Wards | [N]<br>[ ]<br>[ ] |                    |
| Accept/Change/eXit [                   |                   |                    |

Whole Hospital?, - Press the return key to return through each field to accept the default of N for No.

**Department**, – Press the return key to continue past this field.

**Ward**, - Type the codes of the ward for which you wish to print the Bedstate, for example Type T R S C R. Press the **F1** Key for a list of ward codes.

As you enter each ward code a list will compile beneath this field.

After entering all of the relevant ward codes press return, type **Ay** and press the return key to Accept the details.

If for any reason you need to remove a code, before Accepting, simply reenter the code. You will be asked '**Remove this ward**', enter **Y** for Yes and the code will be removed.

**Output to**, - type the code of the printer from which the bedstate will print. If this is not the same as the default printer press the **F1** key and select an

appropriate printer.

Return through the remaining fields until you are taken back to the menu.

The bedstate will now need to be printed.

From the **PAS User Utilities** menu, select PAS Spoolfile (**H Z S P**). The screen will display all the documents waiting to be printed.

Type **P** and press the return key to Print from the screen action prompts.

**Print Type**, – Type **H 3 1** and press the return key.

Printer, – Enter the printer code or press the F1 key for help.

Type P and press the return key to print all of the documents, or type S E and press the return key to select only the documents you wish to print.

After you have printed and collected your print you **must** go back to the PAS Spoolfile and delete your documents.

Type **D E** and press the return key to delete, then enter the print type of **H 3 1**.

Delete , - Press the **F1** key and select Line **3** (Code O, - Old Documents) or Line **4** (Code S, - Select a document).

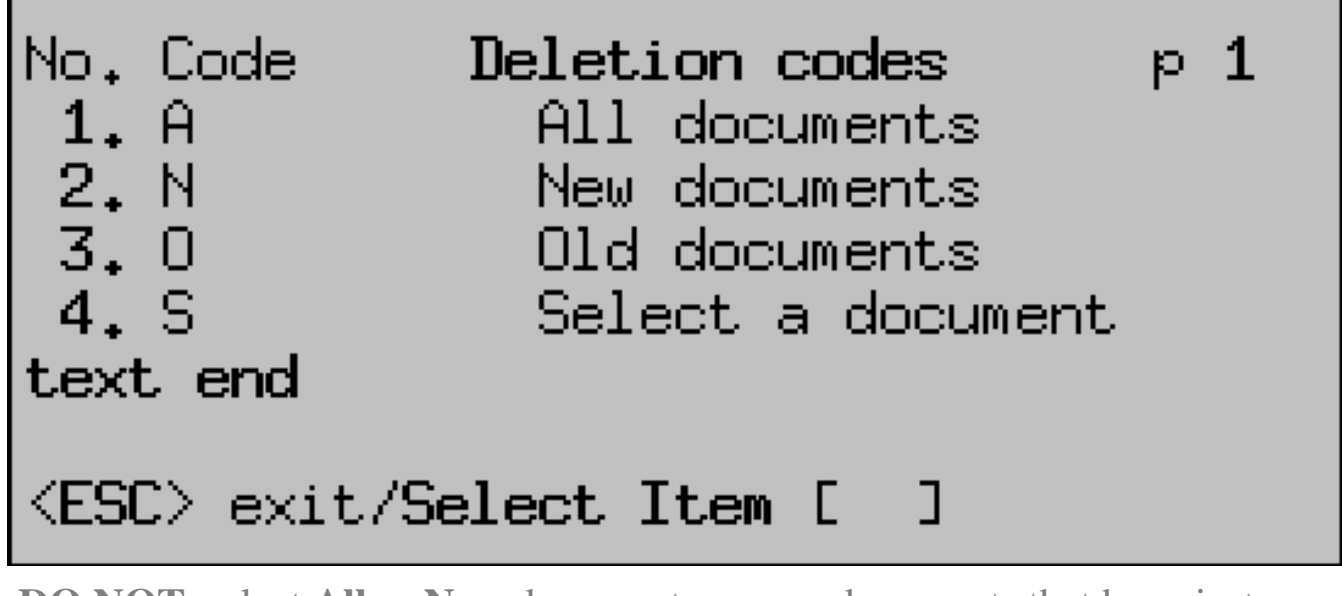

**DO NOT** select **All** or **New** documents, as any documents that have just been sent to the Spoolfile may not yet appear.

Online URL: <u>https://elearning.cornwall.nhs.uk/site/kb/article.php?id=98</u>